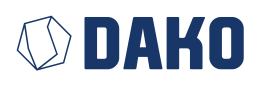

# **DAKO TachoKEY**

Bedienungsanleitung

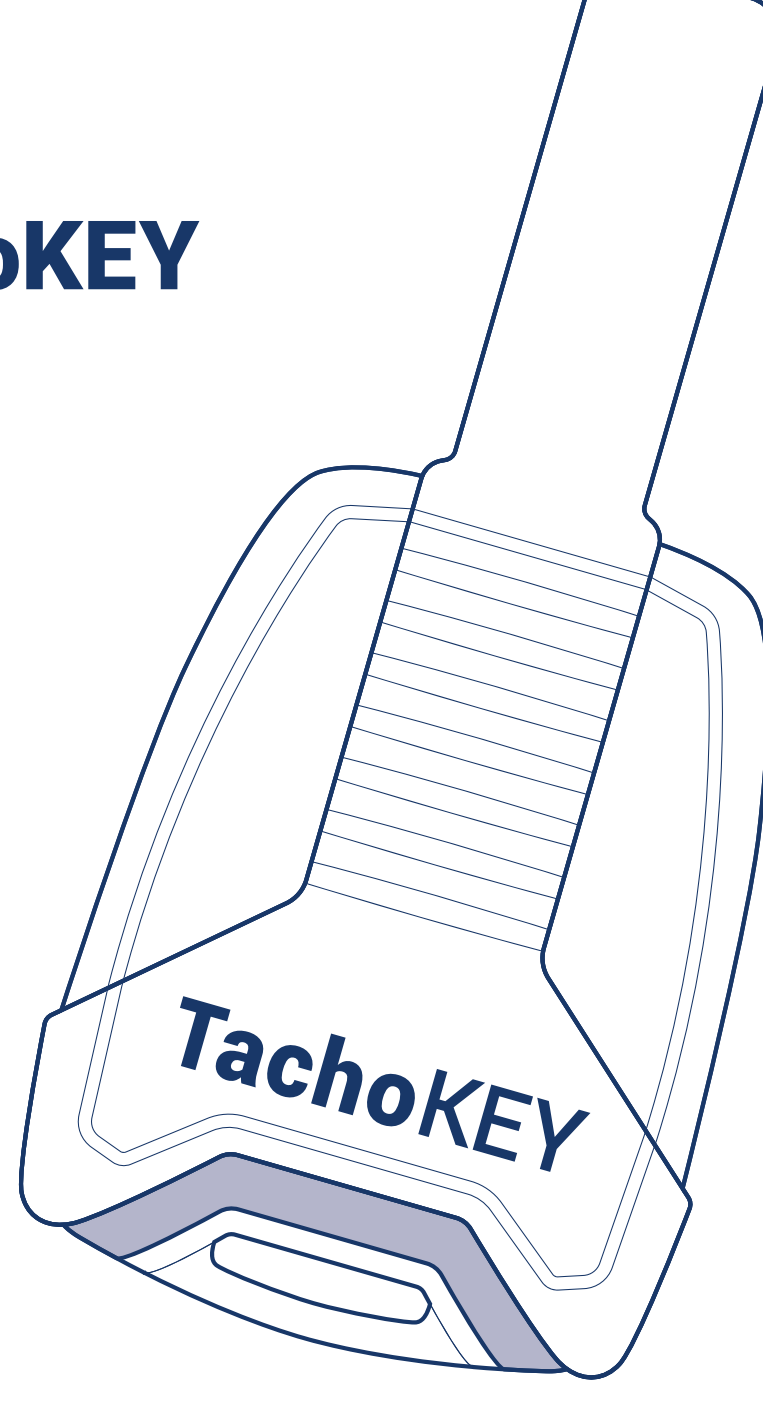

| Der neue DAKO TachoKEY | Seite 2 |
|------------------------|---------|
| Bedienungsanleitung    | Seite 2 |
| Technische Daten       | Seite 4 |

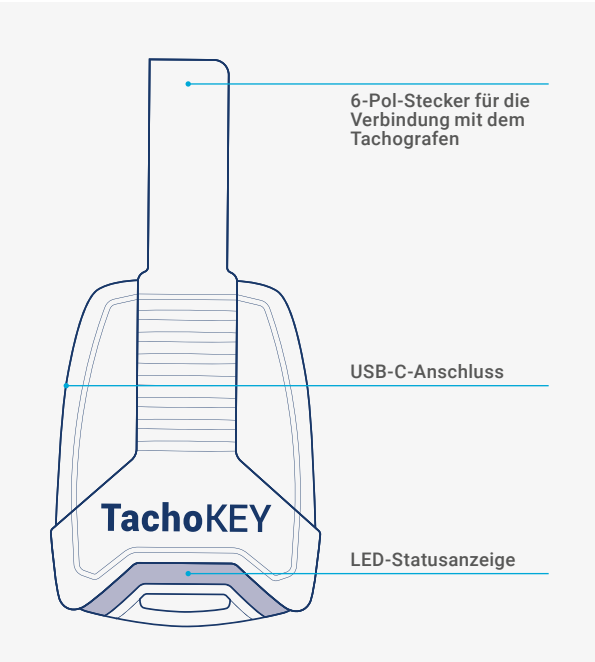

## Der neue DAKO TachoKEY

### Ihr Downloadkey für das einfache, manuelle Auslesen von Tachografen- und Fahrerkartendaten

Einfach den DAKO TachoKEY am Tachografen anstecken, der Auslesevorgang erfolgt dann bereits automatisch. Und mit der DAKO TransferApp gelingt auch die Übertragung Ihrer Daten in die DAKO-Webplattform mühelos und sicher. So sind Ihre Daten im Handumdrehen gesetzeskonform archiviert. Die folgende Anleitung erklärt Ihnen das Einrichten und die Handhabung des DAKO TachoKEY mit der dazugehörigen App.

# Bedienungsanleitung

## Schritt 1: Download und Einrichtung der DAKO TransferApp

Den hier dargestellten Einrichtungsprozess müssen Sie nur einmalig durchführen. Für den Routineprozess des Auslesens und Übertragens von Tachografen- und Fahrerkartendaten blättern Sie direkt zu Schritt 2.

- 1. Den nebenstehenden QR-Code mit Ihrem Endgerät scannen oder im Google Play Store "DAKO TransferApp" in das Suchfeld eingeben und die App installieren.
- 2. Zündung des Fahrzeugs auf Position 1 stellen.

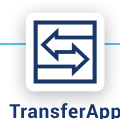

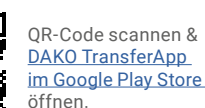

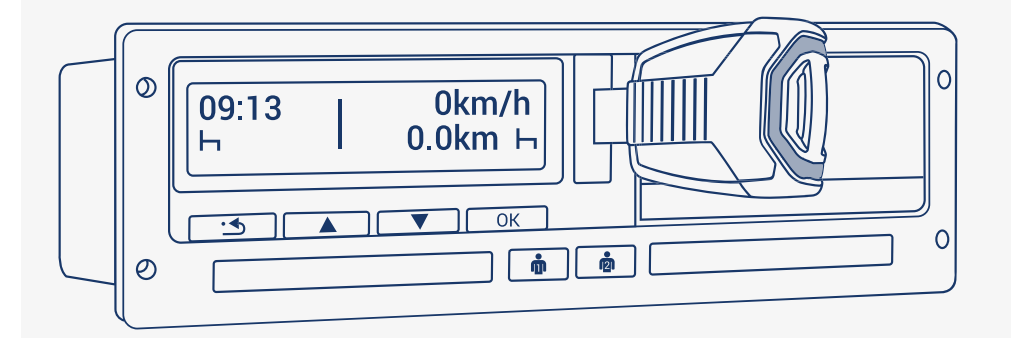

- 3. DAKO TachoKEY in den vorgesehenen Anschluss am Tachografen einstecken.
- 4. DAKO TransferApp öffnen.
- **5.** Bluetooth am Endgerät aktivieren und gegebenenfalls Bluetooth-Berechtigung für die App erteilen.
- 6. "DAKO TachoKEY verbinden" tippen und verfügbaren TachoKEY auswählen.
- 7. Einmalig Passwort vergeben (Vorgaben beachten) und bestätigen.
- 8. DAKO TransferApp verbindet sich mit neuem TachoKEY und erkennt diesen zukünftig automatisch. Eine Passworteingabe ist dann nicht mehr nötig.
- 9. Für das Koppeln mit weiteren Endgeräten (z. B. Smartphone oder Tablet) in Ihrem Unternehmen folgen Sie den o. g. Schritten erneut und geben Sie das zuvor festgelegte Passwort ein.

#### Hinweis:

Bei der ersten Benutzung startet der Datendownload direkt beim Einstecken. Folgen Sie bitte dennoch den weiteren Schritten, um den DAKO TachoKEY mit der App zu verbinden.

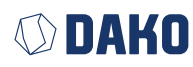

### Schritt 2: Auslesen und Datenübertragung

- 1. Zündung des Fahrzeugs auf Position 1 stellen.
- 2. Unternehmenskarte und / oder Fahrerkarte am Tachografen stecken.
- 3. DAKO TachoKEY in entsprechende Auslesebuchse am Tachografen einstecken.

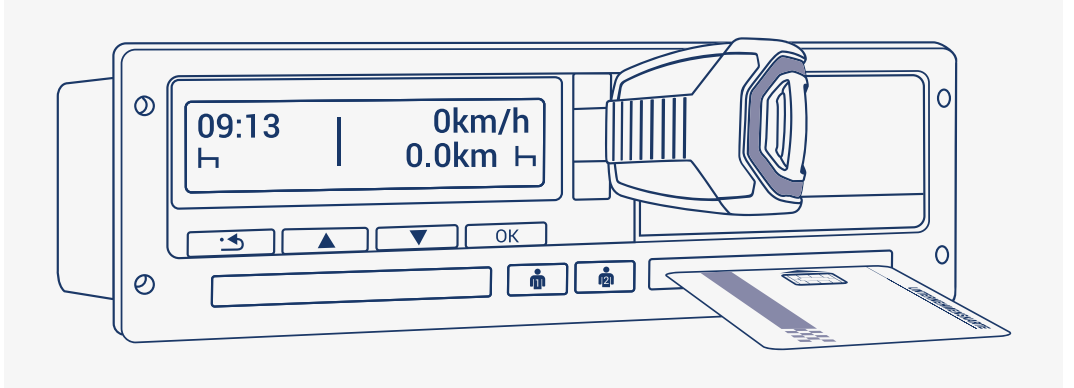

- **4.** Für eine erfolgreiche Verbindung muss Bluetooth am Endgerät mit DAKO TransferApp (z. B. Smartphone oder Tablet) aktiviert sein.
- 5. DAKO TransferApp auf Endgerät öffnen. Zuvor gekoppelter DAKO TachoKEY verbindet sich automatisch mit der App.
- **6.** Zu übertragende Daten (Tachografen- und / oder Fahrerkartendaten) auswählen und Übertragung starten. Die App informiert Sie über den aktuellen Übertragungsstatus.
- 7. Den DAKO TachoKEY bitte erst vom Tachografen abziehen, wenn dessen LED dauerhaft grün leuchtet.

| LED-Signal               | Bedeutung                                                                 |
|--------------------------|---------------------------------------------------------------------------|
| Dauerhaft blau leuchtend | TachoKEY gesteckt, Wartemodus                                             |
| Blau pulsierend          | Downloadprozess läuft                                                     |
| Dauerhaft grün leuchtend | Download erfolgreich beendet, TachoKEY kann vom Gerät<br>abgezogen werden |
| Dauerhaft rot leuchtend  | Unbekannter Hardwarefehler                                                |
| Rot pulsierend           | Downloadfehler / Kommunikationsfehler / Speicherfehler                    |
| Gelb pulsierend          | Speicher des TachoKEY voll                                                |

Tab. 1 LED-Signale TachoKEY / Tachograf

#### Datenübertragung per DAKO TachoStation

Auch an einer DAKO TachoStation in Ihrem Unternehmen oder an einer von ca. 450 öffentlichen TachoStationen europaweit können Sie Ihre Tachografen- und Fahrerkartendaten weiterhin sicher übertragen. An der TachoStation können auch Firmwareupdates und Konfigurationen des TachoKEY vorgenommen werden.

| LED-Signal               | Bedeutung                                                                                                   |
|--------------------------|----------------------------------------------------------------------------------------------------|
| Dauerhaft blau leuchtend | TachoKEY gesteckt, Wartemodus                                                                               |
| Blau pulsierend          | Start der Datenübertragung vom TachoKEY                                                                     |
| Dauerhaft grün leuchtend | Daten erfolgreich übertragen, TachoKEY kann vom Gerät<br>abgezogen werden                                   |
| Dauerhaft rot leuchtend  | Datenübertragung fehlgeschlagen, Fehlerinformation wird<br>auf dem Display der DAKO TachoStation abgebildet |

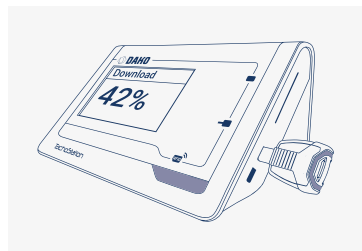

Tab. 2 LED-Signale TachoKEY / DAKO TachoStation

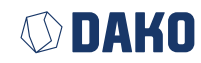

#### Datenübertragung / Updates per DAKO TransferTool

Sowohl die Datenübertragung als auch Updates der TachoKEY-Firmware sind über einen Desktop-PC (Verbindung mittels USB-C-Kabel) und das DAKO TransferTool möglich. Sie können dieses samt einer detaillierten Anleitung für Datenübertragung und Updates unter folgendem Link herunterladen:

https://downloads.dako.de/Programme/TransferTool.zip

## **Technische Daten**

| Stromversorgung            | mittels 6-Pol-Stecker oder USB-C, 40 mA Strombegrenzung, 12-21 Volt                                                                                                    |
|----------------------------|----------------------------------------------------------------------------------------------------|
| System-<br>voraussetzungen | Min. Android Version 8     Min. Bluetooth 4.0                                                                                                    |
| Schutzfunktion             | Überstromsicherung 60 mA                                                                                                    |
| Schnittstelle              | USB 2.0 (PC) zu USB-C (TachoKEY), oder<br>Bluetooth Low Energy®                                                                                                    |
| Konfiguration              | mittels TachoStation, PC (Software)                                                                                                    |
| Speicher                   | Flash-Speicher 64 MB                                                                                                    |
| Zustandsanzeige            | LED-Lichtband                                                                                                    |
| Steckverbinder             | 1 × 6-polig                                                                                                    |
| Betriebstemperatur         | -10 °C bis +60 °C                                                                                                    |
| Geräteschutzgrad           | IP 20                                                                                                    |
| Gewicht                    | 20 g                                                                                                    |
| Abmessungen                | Länge: 84 mm, Breite: 44 mm, Höhe: 16 mm                                                                                                    |
| Zulassungen                | CE, RoHS Richtlinie 2011/65/EU,<br>EMV-Richtlinie 2004/108/EG                                                                                                    |
| WEEE-Register-Nummer       | DE 57318687                                                                                                    |
| Features                   | <ul> <li>Auslesen von Daten an digitalen Tachografen ohne<br/>SD/SDHC-Karte (Download Fahrerkarte, Download Massen-<br/>speicher der letzten 92 Tage)</li> <li>Datenübermittlungen via App, TachoStation oder PC</li> <li>Standardprotokoll: DTCO<sup>®</sup> 1381 für VDO, Stoneridge,<br/>Intellic, Actia</li> </ul> |
| Produktfoto                | Tachokey                                                                                                    |

## Ø DAKO

#### **DAKO GmbH**

GF Thomas Becker Brüsseler Str. 22, 07747 Jena Tel. +49 3641 22778 0 info@dako.de, www.dako.de

Registergericht Jena, HRB 512470 USt.-IdNr.: DE 237 198 855 Sitz der Gesellschaft: Jena WEEE-Reg.-Nr. DE 57318687

Informationspflichten gemäß § 18 Abs. 4 Satz 3 ElektroG: https://www.bmuv.de/themen/kreislaufwirtschaft/statistiken/ elektro-und-elektronikgeraete

#### DAKO-Kundenservice

- T +49 3641 22778 700
- M ticket@dako.de
- W dako.de/kontakt/service-und-support/

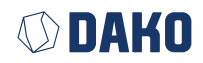